# UNIX System Commands For Nuclear Magnetic Resonance(NMR)

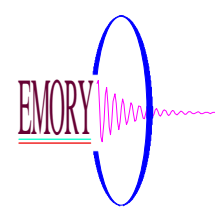

Dr. Shaoxiong Wu NMR Research Center at Emory 1996 The information in this document is based on my own experiences. It has been carefully checked. However, no responsibility is assumed if any one copied this document as their reference.

### **UNIX** Commands

10/05/96 12:50 PM Updated

#### **Commands for tape operation:**

**Tape Utility** %mt -f /dev/rst0 retention (rewind)\*

#### **Tape Copy**

%tcopy/dev/rst0/dev/rst1 <u>rst0-source</u> <u>rst1 --target</u>

#### **Tape Dump**

#/usr/etc/dump 0cdstfu 1000 700 18 /dev/rst0 /dev/sd3c (/dev/sd0a;/dev/sd0g) 150Mb tape This dump can be recovered by mini root!!!! #dump 0cdstfu 1000 425 9 /dev/rst0 /dev/rsd0aOn Omega600 (60Mb tape)

#### Recover some files from the dump tape

 #restore -i

 restore>ls
 List files on the tape

 restore>add file name

 restore>extract
 you may extract file into a temp.dir first

#### **Tape Backup**

#../tar cvf /dev/rst0 dir-to-be-backup
#../tar tvf /dev/rst0 ---list file on the tape
#../tar xvfp /dev/rst0 ./restoredir (current dir)

#### **DATA Compression and Tape Backup**

#tar xvf /dev/rst0 -----tar.Z
#uncompress -----tar.Z

| 1                           | 1 1           |                                         |
|-----------------------------|---------------|-----------------------------------------|
| #tar cf directoryname.tar c | directoryname | compress all files in the directoryname |
| #rm -r directoryname        |               |                                         |
| #compress directoryname.t   | ar            | a new file name will betar.Z            |
| #tar cvf /dev/rst0tar.Z     |               | save the file on a tape                 |
|                             |               |                                         |
| *******Retrieve the files   |               |                                         |

-----a new file will appear -----.tar

Dr. Shaoxiong Wu

#tar xf ----.tar

----all files will appear in the directory

**Note 1**: Directories cannot be compressed. The above way is much better. In Varian, an FID file is a directory, rather than a single file. You must use above method to compress. In Omega, an data file(2D) can be compressed.

**Note 2**: Due to the tar command, this procedure temporarily requires almost twice the disk space before the duplicate file is removed, during both compressing and uncompressing.

#### Networked Use of a Tape

To read a tape catalog of a remote tape located on a remote computer named "icet": #rsh -n icet dd if=/dev/rst0 bs=20b | tar tvfbB - 20

To read all files from the remote tape: #rsh -n icet dd if=/dev/rst0 bs=20b | tar xvfbB - 20

To read named files from the remote tape: #rsh -n icet dd if=/dev/rst0 bs=20b | tar xvfbB - 20 filename1 filename2 ...

To write named files to the remote tape: #tar cvfb - 20 filename1 filename2 ....| rsh icet dd of=/dev/rst0 obs=20b

#### Tape Operation on Sun and INDIGO

On SUN (Omega600) tar cvf /dev/rst0 file\_names Retrieve into INDIGO tar xvf /dev/tapens

#### **Silicon Graphics**

/root/usr/etc/dump Ouf /dev/tape /dev/usr /bin/tar cvf /dev/tape /root/usr/people All can be done in file manager %mt rewind %mt retention

### **Commands for DISK operations**

%fdformat %fdformat -L (low density formate) eject Eject disk. Do not use eject into NMR shell, it will eject the sample. bar tvf /dev/rfd0 -----list file on the dev/rsd0 bar cvf /dev/rfd0 ./backup-dirname -----copy dir-name to tape bar xvfp /dev/rfd0 ./restoredir bar rvf /dev/rfd0 .

warning: your all files on the disk will replaced by new files, if you want keep the old files, you can copy the file back to the system in the same DIR, then backup all the files in the same DIR.

### Power off and on for SUN:

logout and loging as root or su #shutdown -h now

#### Turn off the power in sequence to:

- 1. all external drive units (hardisk, tape drive, CD ROM)
- 2. CPU power.
- 3. Monitor.

#### Turn on the power in this sequence:

- 1. External drive units (Starting with the unit farthest from the system unit on the SCSI bus)
- 2. monitor
- 3. CPU Power.

#### I am not sure it is working or not!!! System Crash and Load Dumped file system

power on (if power is already on, don't turn off) L1 A

ok>probe-scsi (see three device alive) ok>boot tape (boot on tape, insert tape with mini root) answer several questions (format)? (partition)? #/etc/unmount /a #newfs /dev/rsd0a (the first device you want to restore) not necessary if the disk has been formatted before. It is for new disk only. #mount /dev/sd0a /a #cd/a #restore rvf /dev/rst0 /a (it takes hours!!!!, you do retention several times, if the tape not used for several months) #rm restoresystable #umount /a #newfs /dev/rsd0g (the second device you want to restore) #mount /dev/sd0g /a ..... #umount /a #rm restoresymtable L1 A boot (reboot the system and done) (installboot /a/boot bootsd /dev/a) boot st() boot tape boot vmunix.old (there are several kernel in root with \*) ok>probe-scsi

/usr/etc/extract

#### Network for Sun Workstation

After reinstall the file system, the following file should be checked. /etc/hosts 127.0.0.1 localhost 170.140.39.1 loghost -----IP address for gn600 gn600 170.140.39.4 euch2e INDIGO -----IP for other computer telnet euch2e or IP both work, if not in here, you have to type IP for ftp and telnet. /etc/rc.boot hostname=Omega #after reboot the hostname will changed to Omega, whenever #you can set the hostname by #hostname gn600 command. /etc/netmasks 170.140.39.0 255.255.255.62 -----chemistry department. Emory /etc/networks loopback 127 #ifconfig le0 170.140.39.1 up If all hardware work, it should work by using ping command #ping 170.140.39.1 170.140.39.1 is alive #other IP# should have the same response. The last command for accounting and managing the cpu usage. #last | lp; #Last > file\_name #sort file name > sorted file

Update the Last file (Start a new accounting): cp/dev/null/var/adm/wtmp (empty of "last" command) ac -d sxwu %who > temp\_who send "who" file to temp\_who

Add a New User (Omega600, INOVA, UNITY, Sun and INDIGO) Sun #cd /usr/etc/install/add\_user sxwu 2300 34 "shaoxiong wu" /home/sxwu /bin/csh #passwd sxwu put a new passwd twice(the first character must be a letter)

Add a New User In Omega600

#AddUser

Add a New User In UNITY400

#/vnmr/bin/makeusr cp /home/vnmr1/.defaults /home/New\_ID cp /home/vnmr1/.Xdefault /home/New\_ID Change the printer setup for the new account: Use LaserJet 4 for both printer and plotter.

#### Convert Omega file to INDIGO(Felix file)

%export Omega\_data header.h data.d two new files will generated %omegaout header file: header.h data file: data.d out file: felix.dat A new file will generated.

Use ftp and set it to binary to transfer the data from Sun to INDIGO. Put **omegaout** into /bin, everyone can execute this command.

FTP Operation ftp IP# login and passwd login as "anonymouse" you may needn't passwd in some computer mget \* binary ----set to binary bye for quit ftp cd;ls; .... all works cdl ----change local dir

### **UNIX Commands**

%nsloopup name server look up. check IP number for an address mv f1 f2 cp f1 f2; cp -r dir1 dir2 rm file name rm -r directory date; cal 1977;cal 2 1956 write talk user\_name who is current log on env -----check UNIX working environment cal 1993 head 5 file name tail 5 file name chmod a+rwx filename 744 755 700 ls -al;-lg;-F;-r;-l;-C;-ld;-i finger userid stty -a du;df cat > file\_name (keyboad input a file) cat f1 f2 f3 > f123

cat date >> temp

% arch -k check arch on omega600 sun4e /usr/etc/catman -w for shorcut man page man -k passwd #mount /dev/sd2g /big % fsck file system checking ping -s IP# check file transfer speed ifconfig -a

look at images:

setup xv xv \* in icet: xhost + telnet 128.113.5.82 setup xv setenv DISPLAY 128.113.21.11:0 (for display on the icet) xv \* man tar | lpr send tar man page to the printer

#hostname display hostname
#hostname omega600 set hoatname to omega600
ps -aux
find / -name "file\_to\_be\_found" -print

### vi editor:

vi -r filename (is for retrieve a file which is interrupted) :set showmode :set nu set #; :num goto line num :set flash :w file\_name; w: /dir/filename ctr -H erease a char ctr -u kill the line ctr -w erease a word ctr -R redraw the screen G goto end of file; 5G goto fifth line ^D move down; ^B move back ^U move up :/test CR string searching open a new line below; O open a new line above 0 2dd delete 2 lines u undo the last command Y save line in buffer; p put saved line after cursor ^L refrash screen ZZ save and quit

#### HPLj does not print:

login as root #lpc lpc>status -check printer status lpc>help lpc>restart lw #lprm - get rid of que-files #lpc up all

## **GE500 Omega600 NMR Commands**

Some Important Notes: in the /etc/hosts file shouldn't comment out the first line 127.0.0.1 if did, when boot it up, and login, error message "Unable to resolve host localhost"

SG For Chemagnetic Solid State NMR(The problem may resolved already) The system can not login, (halted on the login screen) reset the system <ESC> for Diagnostic menu; install; sh #ls sys\* #cat sys\* (if not there edit it by) #ed sys\* 0 а 1.700000 w q # rboot by press reset button

If there is a file in /usr/adm. called .profile and there is adm account in the passwd file, the login prompt will be: funny like no uid .....

delete these things, it will be batter.

#### New SCSI Hard DISK Installation and Partition

Note: Read the document come with the Hard drive. ID setting, Power, Connecting and termination. Turn off all power supply. After installed, turn on the computer. It should boot up.

ok>probe-scsi the new disk should show up. after reboot login as root #format see the including document. #mount /dev/sd2g /big "big" is a sub directory under / #format Select the disk sd0 for root, rd1 for data disk format>partition partition>print list the current partition #newfs /dev/rsd1a

#### PLEASE READ THE ENTIRE DOCUMENT BEFORE PROCEEDING Before You Begin Partitioning

**Caution** - Changing an existing a partition wipes out any information you have stored on that partition. Unless this system is brand new, you should make certain you have backups of any important files on the system. Back up the entire disk. See System and Network Administration for instructions on making backups.

- 1. Log in as superuser (root)
- 2. Start /etc/format
- 3. from the format prompt, select "partition."
- 4. from the partition> prompt, select "print" to display current partitions

5. If necessary, "zero out" all but the "c" partition (this is generally recommended when multiple partitions are being redefined.)

5a. select the letter for the first partition to configure

5b. at "Enter new starting cyl" type 0 (or whatever is appropriate)

5c. at "Enter new # block" type 0 (or whatever is appropriate)

Perform steps 5a, 5b and 5c for each remaining partition (except "c")

6. from the partition> prompt, select the first partition to be changed

(i.e., partition "e")

7. Determine how many megabytes you wish to dedicate to the selected partition.

Multiply the number of megabytes by 2048 to determine the number of blocks required

to generate your partition. For example, a 500MB partition consists of 1024000 blocks. partition> e

Enter new starting cyl: 0

Enter new # blocks: type the number of blocks from step 7

partition> print

partition e - starting cyl 0, # blocks 1024000 (718/8/90)

8. Make sure the cylinders start and end on even boundaries; the track and block numbers should be 0. For example, the partition above does not end evenly at cylinder

718 (718 / 8 / 90 = cyls/tracks/blocks). If a partition does not start or end on an even cylinder boundary, chose the partition again from the menu but this time "round up" (or down) the value you enter at the "new # blocks" prompt as follows: partition> e Enter new starting cyl: 0 Enter new # blocks [1024000, 718/8/90]: 719/ partition> print - verify partition looks like: (719/0/0)partition e - starting cyl 0, # blocks 1024575 (719/0/0) 9. Select the next partition to define (i.e., "f") 10. If "f" is NOT to be the remainder of the disk, calculate the size of i.e.,  $300MB \ge 2048 = 614400$  blocks). partition> f Enter new starting cyl: 719 (same as new # blocks of partition "e") Enter new # blocks: 614400 partition> print partition f - starting cyl 719, # blocks 614400 (431/2/35) 11. Adjust the cylinder boundaries for "f" as in step 8 above. partition f - starting cyl 719, # blocks 615600 (432/0/0) 12. Select the next partition to define (i.e., "g") 13. If "g" IS to be the remainder of the disk, calculate the starting cylinder by adding the cylinder values for partitions "e" and "f" (i.e., 719 + 432 = 1151). Calculate the "new # of blocks" by subtracting the starting cylinder # from the total cylinders for partition "c" (i.e., 1890 - 1151 = 739). partition> g Enter new starting cyl: 1151 Enter new # blocks: 739/ partition> print partition a - starting cyl 0, # blocks 0 (0/0/0) partition b - starting cyl 0, # blocks 0 (0/0/0) partition c - starting cyl 0, # blocks 2693250 (1890/0/0) 0 (0/0/0) partition d - starting cyl 0, # blocks partition e - starting cyl 0, # blocks 1024575 (719/0/0) partition f - starting cyl 719, # blocks 615600 (432/0/0) partition g - starting cyl 1151, # blocks 1053075 (739/0/0) partition h - starting cyl 0, # blocks 0 (0/0/0) 14. Make sure the sum of blocks for all new partitions equals the total blocks for partition "c" (the entire disk).

```
1024575 + 615600 + 1053075 = 2693250 blocks for partition "c"
15. Make sure the sum of cylinders for all new partitions equals the total cylinders for partition "c" (the entire disk).
```

```
719 + 432 + 739 = 1890 cylinders for partition "c"
```

16. If you wish, you may save your work to a named partition table in the /etc/format.dat file. Do this by selecting 'name' and then entering a name for the new table such as "M1908 3 partitions" (don't forget the quotes). In the future you may access this table with the 'select' from the same menu.

17. Quit the partition shell, label the disk and quit the format shell. partition> quit format> labelReady to label disk, continue? y format> quit

18. Run newfs on each of your new partitions, create mount points, mount them, and make /etc/fstab entries as appropriate.

#### NOTES:

If you wish to start over at any point during repartitioning, type "quit" until you get back to a system prompt. DO NOT RELABEL the disk before quitting the format shell. This will discard all changes you may have made to the partition table. After repartitioning the disk you must relabel the disk in order for the label to reflect the changes. SunOS limits partitions to a maximum size of 2 gigabytes each. This means any disk with formatted capacity greater than 2GB must have a minimum of 2 partitions in order to exploit all its space. For example, you may wish to create a 2GB partition for a database and allocate the remainder to another partition. Allocate 3906250 blocks to generate a maximum sized (2GB) partition.

Alternatively, you may wish to create 2 or 3 equal-sized partitions on a disk. It is sometimes easier to do this by dividing the "cylinders" value for partition "c" (the whole disk) by 2 or 3. This will tell you how many cylinders to dedicate to each partition. Tack any remainder on to the partition of your choice.

Each partition must have a WHOLE NUMBER value for # of cylinders and the sum of cylinder values for all partitions must be equal to the value of "c" with no remainder. Follow the procedures above for determining the starting cylinder for each partition; enter the values you calculated when you the partition "c" cylinders by 2 or 3 at the "enter new # of blocks" prompt using the form "###/" (no quotes, where ### is the value).

If you wish, you can use the SunInstall program from cdrom instead of format(8S) to change the size of any partitions other than root or swap. (SunInstall may also be use to enlarge the swap partition, but it may be easier to add swap space using the swapon command.)

end